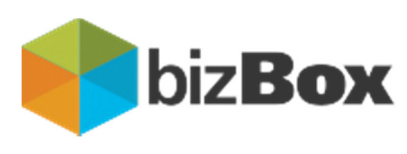

ZZI d.o.o., Pot k sejmišču 33, 1231 Ljubljana-Črnuče

# Portal bizBox.eu

Uporabniška navodila za dodajanje in odstranjevanje uporabnika na podjetju

### Zgodovina dokumenta

| ZGODOVINA VERZIJ |                  |                |            |  |  |
|------------------|------------------|----------------|------------|--|--|
| Ver.             | Opis spremembe   | Avtor          | Datum      |  |  |
| 1.0              | Osnovna verzija  | Miha Bučar     | 16.07.2019 |  |  |
| 2.0              | Manjše spremembe | Jožica Kovačič | 07.10.2019 |  |  |
|                  |                  |                |            |  |  |
|                  |                  |                |            |  |  |

#### Kazalo

| 1.1 SPF | REMINJANJE IN DODAJANJE ELEKTRONSKEGA NASLOVA | 6 |
|---------|-----------------------------------------------|---|
| 1.1.1   | Moja podjetja                                 | 7 |
| 1.1.1.1 | 1 Podatki podjetja                            | 7 |
| 2.1.    | 1.1.1. Glavna lokacija                        |   |
| 2       | 2.1.1.1.1.1. Osebe                            |   |
| 1.1.2   | Dodajanje uporabnika na podjetje              | 9 |
| 1.1.3   | Odstranitev uporabnika iz podjetja            |   |
| 1.2 KO  | NTAKTI                                        |   |

#### Kazalo slik

| Slika 1: Prijava registriranega uporabnika         | 6  |
|----------------------------------------------------|----|
| Slika 2: polje "Moja podjetja"                     | 6  |
| Slika 3: Seznam podjetij                           | 7  |
| Slika 4: Podatki podjetja                          | 7  |
| Slika 5: Podatki glavne lokacije                   | 8  |
| Slika 6: Seznam uporabnikov                        | 9  |
| Slika 7: Povezava uporabnika na podjetje           | 9  |
| Slika 8: Spustni seznam lokacij                    | 10 |
| Slika 9: Spustni seznam vloge v podjetju           | 10 |
| Slika 10: Obvestilo o ustvarjenem novem uporabniku | 10 |
| Slika 11: Nov uporabnik na seznamu uporabnikov     | 10 |
| Slika 12: Brisanje uporabnika iz podjetja          | 11 |
| Slika 13: Obvestilo o ustvarjenem novem uporabniku | 11 |

# 1

# DODAJANJE IN ODSTRANJEVANJE UPORABNIKA NA PODJETJU

Dodajanje in odstranjevanje uporabnika oziroma uporabniškega imena na poslovnem subjektu (podjetju) v portalu bizBox je omogočeno vsakemu uporabniku bizBox portala, ki ima vlogo **administratorja** za poslovni subjekt oziroma podjetje.

## Dodajanje in odstranjevanje uporabnika na podjetju v portalu bizBox poteka po naslednjih korakih:

- 1. V svoj spletni brskalnik vpišite <u>www.bizbox.eu</u>. Na vstopni strani kliknite na gumb
- 2. Vpišite svoje uporabniško ime in geslo. S klikom na gumb <sup>→</sup> <sup>Prijava</sup> se vam prikaže vstopna stran spletnega portala bizBox.
- 3. V menijskem stolpcu vstopne strani portala bizBox izberite polje 📗 Moja podjetja .
- 4. Kliknite na gumb 🛃, ki se nahaja v vrstici podjetja za prikaz podatkov izbranega podjetja.
- 5. V stranskem menijski vrstici izberete polje **2** Glavna lokacija.
- 6. V stranskem menijski vrstici izberete polje 4 Osebe.
- 7. Kliknite na gumb Poveži uporabniško ime za dodajanje uporabnika na izbrano podjetje.
- 8. Vpišite uporabniško ime oziroma uporabnika, ki ga želite dodati na izbrano podjetje, izberite lokacijo iz spustnega seznama in izberite vlogo uporabnika v podjetju.
- 9. S klikom na gumb rotrdi potrdite pravilnost vpisanih podatkov in dodate uporabnika na izbrano podjetje.

Podrobneje opisani koraki so v nadaljevanju dokumenta.

#### 1.1 SPREMINJANJE IN DODAJANJE ELEKTRONSKEGA NASLOVA

V svoj spletni brskalnik vpišite <u>www.bizbox.eu</u>. Na vstopni strani kliknite na gumb Vstor Odpre se okno *»bizBox – Prijava*«. V polje:

- »Uporabniško ime« vpišite uporabniško ime registrirano v bizBox-u,
- »Geslo« vpišite geslo za uporabniško ime registrirano v bizBox-u.

| Slovenščina 👻                        |
|--------------------------------------|
| 🐣 bizBox - Prijava                   |
| Uporabniško ime                      |
| Uporabniško ime                      |
| Geslo                                |
| Geslo                                |
| Pozabljeno geslo?                    |
| ➡ Prijava                            |
| Še niste uporabnik? Registrirajte se |

Slika 1: Prijava registriranega uporabnika

S klikom na gumb Prijava se vam prikaže vstopna stran spletnega portala bizBox.

V menijskem stolpcu vstopne strani portala bizBox izberite polje »Moja podjetja«.

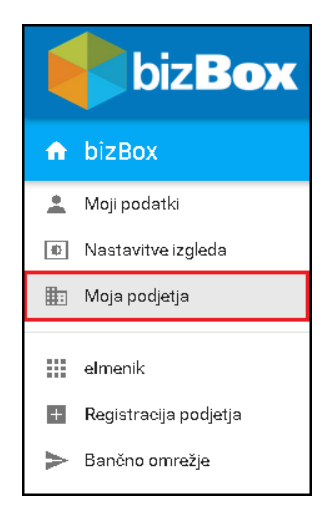

Slika 2: polje "Moja podjetja"

Prikaže se vam seznam podjetij za katere ste pooblaščeni.

#### 1.1.1 Moja podjetja

Za osvežitev seznama podjetij kliknite na gumb Cosveži

Za pregled podatkov določenega podjetja kliknite na gumb **D**, ki se nahaja v vrstici podjetja, katerega podatke želite pregledati.

| Moja        | Moja podjetja |            |                   |                                   |  |  |  |
|-------------|---------------|------------|-------------------|-----------------------------------|--|--|--|
| 😂 Osv       | C Osveži      |            |                   |                                   |  |  |  |
| Izberi      | Uredi         | Dav. št. 💳 | Ime 📻             | Naslov 🚍                          |  |  |  |
| <b>&gt;</b> |               | SI85190586 | ZZI d.o.o.        | Pot k sejmišču 33, 1000 Ljubljana |  |  |  |
| >           | <b>e</b>      | ME02328097 | ZZI doo Podgorica | ul. Moskovska 77,81000 Podgorica  |  |  |  |
|             |               |            | к < 🕦 🗲 М         | 1 - 1 of 1                        |  |  |  |

Slika 3: Seznam podjetij

Kliknite na gumb *k*i se nahaja v vrstici podjetja za prikaz podatkov izbranega podjetja.

#### 1.1.1.1 Podatki podjetja

Prikažejo se vam podatki izbranega podjetja, ki jih lahko tudi urejate oziroma spreminjate.

| 🥆 Nazaj 🔛 Shrani                  | 🤦 Glavna lokacija | 💡 Dodatne lokacije | 🔐 Partner |
|-----------------------------------|-------------------|--------------------|-----------|
| Ime                               |                   |                    |           |
| ZZI d.o.o.                        |                   |                    |           |
| Davčna št.                        |                   |                    |           |
| SI85190586                        |                   |                    |           |
| Matična številka                  |                   |                    |           |
|                                   |                   |                    |           |
| Naslov                            |                   |                    |           |
| Pot k sejmišču 33, 1000 Ljubljana |                   |                    |           |
| Datum registracije                |                   |                    |           |
|                                   |                   |                    |           |
| Tip podjetja                      |                   |                    |           |
| Podjetje                          |                   |                    |           |
| Sprejema dok.                     |                   |                    |           |
| Omogočeno sprejemanje             |                   |                    | ~         |
| Spreiema                          |                   |                    |           |
| Omeieno                           |                   |                    |           |

Slika 4: Podatki podjetja

S klikom na gumb:

- • Nazaj se vrnete na predhodni ekran,
- El shrani shranite morebitne spremembe, ki ste jih vnesli za izbrano podjetje oziroma posodobite informacije o podjetju,
- Oddatne lokacije se vam prikaže seznam dodatnih lokacij za izbrano podjetje,

• Restruction se vam prikaže seznam tipov dokumentov za elektronsko pošiljanje in seznam poslovnih partnerjev za izbrano podjetje.

V stranskem menijski vrstici izberete polje 2 Glavna lokacija.

#### 2.1.1.1.1. Glavna lokacija

Prikažejo se vam podatki glavne lokacije, njen naslov in dodatni podatki.

| okacija - ZZILJ       |   |                       |                           |               |                    |       |
|-----------------------|---|-----------------------|---------------------------|---------------|--------------------|-------|
| 🐂 Nazaj 🖉 Shrani      |   |                       | ¶ <sup>™</sup> Usmerjanje | 🛆 Hranjenje 🛛 | 🖣 Osebe 🛛 🏭 Aplik: | acije |
| Lokacija              |   |                       |                           |               |                    |       |
| Podjetje              |   |                       |                           |               |                    |       |
| ZZI d.o.o.            |   |                       |                           |               |                    |       |
| Naziv                 |   |                       |                           |               |                    |       |
| ZZILJ                 |   |                       |                           |               |                    |       |
| Opis                  |   |                       |                           |               |                    |       |
| ZZI Ljubljana         |   |                       |                           |               |                    |       |
| Vloga                 |   |                       |                           |               |                    |       |
| Sedež podjetja        |   |                       |                           |               |                    |       |
| Vidnost               |   |                       |                           |               |                    |       |
| Vsi                   |   |                       |                           |               |                    |       |
|                       |   |                       |                           |               |                    |       |
| Naslov lokacije       |   | Dodatni podatki lokao | sije                      |               |                    |       |
| Ulica                 |   | GLN                   |                           |               |                    |       |
| Pat k sejmišču 33     |   | 03830039030009        |                           |               |                    |       |
| Poštna številka Kraj  |   | Posrednik (1)         |                           | Posrednik (2) |                    |       |
| 1000 Ljubljana        |   |                       |                           |               |                    |       |
| Država                |   | ERP                   |                           | Administrator |                    |       |
| Slovenija             | ~ |                       |                           |               |                    |       |
| Območje Poštni predal |   | Ehramba račun         |                           |               |                    |       |
|                       |   |                       |                           |               |                    |       |

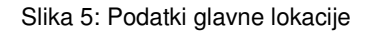

S klikom na gumb:

- Nazaj se vrnete na predhodni ekran,
- El shrani shranite morebitne spremembe, ki ste jih vnesli za izbrano glavno lokacijo oziroma posodobite informacije o glavni lokaciji,
- Y Usmerjanje se vam prikaže seznam priključkov za usmerjanje prejetih eRačunov na elektronski(e) naslov(e),
- C Hranjenje se vam prikaže seznam predalov za arhiviranje dokumentov izbranega podjetja na glavne lokacije,
- Aplikacije sem vam prikaže seznam aplikacij, ki jih uporablja izbrano podjetje na glavni lokaciji.

#### V stranskem menijski vrstici izberete polje 20 Osebe

#### 2.1.1.1.1.1. Osebe

Prikaže se seznam uporabnikov oziroma uporabniških imen, ki imajo določeno vlogo v izbranem podjetju na glavni lokaciji.

| Osebe                | 9                                                     |                                                |                                                             |                                                      |                                               |  |  |  |
|----------------------|-------------------------------------------------------|------------------------------------------------|-------------------------------------------------------------|------------------------------------------------------|-----------------------------------------------|--|--|--|
| Podjetje<br>Lokacija | Podjetje: <b>ZZI d.o.o.</b><br>Lokacija: <b>ZZILJ</b> |                                                |                                                             |                                                      |                                               |  |  |  |
| 🥎 Naza               | ) <b>2</b>                                            | Osveži                                         |                                                             |                                                      | 😒 Poveži uporabniško ime                      |  |  |  |
| Osebe                |                                                       |                                                |                                                             |                                                      |                                               |  |  |  |
| Line di              |                                                       |                                                |                                                             |                                                      |                                               |  |  |  |
| orear                | Izbris                                                | Uporabniško ime 🖅                              | Ime in priimek 🖛                                            | E-naslov 💳                                           | Vioga                                         |  |  |  |
|                      | Izbris                                                | Uporabniško ime 🖃<br>testna.oseba              | Ime in priimek 📻<br>Testna Oseba                            | E-naslov =-<br>prodaja@zzi.si                        | Vloga<br>Uporabnik                            |  |  |  |
|                      | izbris                                                | Uporabniško ime ==<br>testna.oseba<br>ZZI.TEST | Ime in priimek =<br>Testna Oseba<br>Test Zzi                | E-naslov ==<br>prodaja@zzi.si<br>andrej.zorko@zzi.si | Uporabnik<br>Zastopnik                        |  |  |  |
|                      | izbris                                                | Uporabniško ime デ<br>testna.oseba<br>ZZI.TEST  | Ime in priimek ╤<br>Testna Oseba<br>Test Zzi<br>I< < ● > >I | E-nasłov =<br>prodaja@zzi.si<br>andrej.zorko@zzi.si  | Vloga<br>Uporsbnik<br>Zastopnik<br>1 - 3 of 3 |  |  |  |

Slika 6: Seznam uporabnikov

S klikom na gumb:

- Se vrnete na predhodni ekran,
- Cosveži se osveži seznam uporabnikov oziroma uporabniških imen, ki imajo določeno vlogo v izbranem podjetju na glavni lokaciji.
- *I*, ki se nahaja v vrstici seznama uporabnikov oziroma uporabniških imen za urejanje podatkov aplikacij izbranega uporabnika.
- , ki se nahaja v vrstici seznama uporabnikov oziroma uporabniških imen za odstranitev izbranega uporabnika.

Kliknite na gumb 😤 Poveži uporabniško ime za dodajanje uporabnika na izbrano podjetje.

#### 1.1.2 Dodajanje uporabnika na podjetje

Po kliku na gumb 😫 Poveži uporabniško ime se vam prikaže okno »Poveži uporabniško ime«

| Poveži uporabniško ime | ×        |
|------------------------|----------|
| Uporabniško ime *      |          |
| Ime.priimek            |          |
| Lokacija               |          |
| ZZILJ                  | ~        |
| Vloga                  |          |
| Uporabnik              | ~        |
| 🖉 Prekini              | ✓ Potrdi |

Slika 7: Povezava uporabnika na podjetje

V polje :

- »Uporabniško ime« vpišite uporabniško ime oziroma uporabnika, ki ga želite dodati na izbrano podjetje in
- »Lokacija« se iz spustnega seznama prenese lokacija, ki jo izberete. Privzeta vrednost v polju je »HQ« (headquarters/ glavna lokacija).

| Lokacija |   |
|----------|---|
| ZZILJ    | × |
| HQ       |   |
| ZZILJ    |   |
|          |   |

Slika 8: Spustni seznam lokacij

• »Vloga« se iz spustnega seznama prenese vloga uporabnika v podjetju. Privzeta vrednost v polju je »uporabnik«.

| Vloga         |  |  |
|---------------|--|--|
| Uporabnik 🗸 🗸 |  |  |
| Zastopnik     |  |  |
| Uporabnik     |  |  |
| Računovodja   |  |  |
|               |  |  |

Slika 9: Spustni seznam vloge v podjetju

S klikom na gumb:

- *Prekini* prekinete dodajanje uporabnika na izbrano podjetje,
- • Potrdi potrdite pravilnost vpisanih podatkov in dodate uporabnika na izbrano podjetje.

Če je bil uporabnik uspešno dodan na podjetje, se vam izpiše obvestilo o ustvarjenem novem uporabniku.

| Vstavi                  | × |
|-------------------------|---|
| Ustvarjen nov uporabnik |   |
| Ime.priimek             |   |

Slika 10: Obvestilo o ustvarjenem novem uporabniku.

Zaprite okno s klikom na X in s klikom na gumb C osveži osvežite seznam uporabnikov oziroma uporabniških imen. Novo uporabniško ime oziroma uporabnik bo viden na seznamu.

| Osebe                                                 |                    |                   |                  |                     |           |  |  |  |  |
|-------------------------------------------------------|--------------------|-------------------|------------------|---------------------|-----------|--|--|--|--|
| Podjetje: <b>ZZI d.o.o.</b><br>Lokacija: <b>ZZILJ</b> |                    |                   |                  |                     |           |  |  |  |  |
| 🥎 Naza                                                | 🔊 Nazaj 🛛 🗘 Osveži |                   |                  |                     |           |  |  |  |  |
| Osebe                                                 | Osebe              |                   |                  |                     |           |  |  |  |  |
| Uredi                                                 | Izbris             | Uporabniško ime 🚍 | lme in priimek 🖅 | E-naslov 🚍          | Vloga     |  |  |  |  |
|                                                       | 崮                  | IME.PRIIMEK       | Ime Priimek      | podpora@zzi.si      | Uporabnik |  |  |  |  |
|                                                       | ١.                 | testna.oseba      | Testna Oseba     | prodaja@zzi.si      | Uporabnik |  |  |  |  |
|                                                       | 卣                  | ZZI.TEST          | Test Zzi         | andrej.zorko@zzi.si | Zastopnik |  |  |  |  |
| K <                                                   |                    |                   |                  |                     |           |  |  |  |  |

Slika 11: Nov uporabnik na seznamu uporabnikov

#### 1.1.3 Odstranitev uporabnika iz podjetja

Če želite odstraniti uporabnika oziroma uporabniško ime iz podjetja kliknite na gumb 💼 , ki se nahaja v vrstici seznama uporabnikov oziroma uporabniških imen.

| Osebe                                   |                                 |                   |                  |                     |           |  |  |  |  |
|-----------------------------------------|---------------------------------|-------------------|------------------|---------------------|-----------|--|--|--|--|
| Podjetje: ZZI d.o.o.<br>Lokacija: ZZILJ |                                 |                   |                  |                     |           |  |  |  |  |
| 🥎 Naza                                  | Soveži 🗘 Soveži uporabniška ime |                   |                  |                     |           |  |  |  |  |
| Osebe                                   |                                 |                   |                  |                     |           |  |  |  |  |
| Uredi                                   | Izbris                          | Uporabniško ime 🚍 | Ime in priimek 🗐 | E-naslov =          | Vloga     |  |  |  |  |
|                                         | Ē                               | IME.PRIIMEK       | Ime Priimek      | podpora@zzi.si      | Uporabnik |  |  |  |  |
|                                         | Ē                               | testna.oseba      | Testna Oseba     | prodaja@zzi.si      | Uporabnik |  |  |  |  |
|                                         | Û                               | ZZI.TEST          | Test Zzi         | andrej.zorko@zzi.si | Zastopnik |  |  |  |  |
| I< < ● >>1 1-3 of 3                     |                                 |                   |                  |                     |           |  |  |  |  |

Slika 12: Brisanje uporabnika iz podjetja

Če je bil uporabnik uspešno odstranjen iz podjetja, se vam izpiše obvestilo o brisanem oziroma odstranjenem uporabniku.

| Izbris                      | $\times$ |
|-----------------------------|----------|
| Izbrisana oseba IME.PRIIMEK |          |

Slika 13: Obvestilo o ustvarjenem novem uporabniku.

Zaprite okno s klikom na X in s klikom na gumb C Osveži osvežite seznam uporabnikov oziroma uporabniških imen. Uporabniško ime oziroma uporabnik, ki ste ga odstranili iz podjetja, ne bo viden na seznamu.

#### 1.2 KONTAKTI

V kolikor imate kakršne koli težave pri uporabi storitev bizBox.eu smo vam na voljo preko spodnjih kontaktov za podporo uporabnikom:

Telefon: 00386 1 530 33 21

Elektronska pošta: podpora@zzi.si